SSH 1

 Objectifs:

 — Savoir se connecter à une machine distante
 — Savoir transférer des fichiers

 — Savoir utiliser une machine comme «proxy»
 —

# Informations Utiles

### Client SSH

Il vous faut un client SSH.

- Sous Ubuntu ou Debian, le paquet openssh-client en fournit un. Sous d'autres distributions, il y a sûrement un paquet similaire.
- MacOS intègre par défaut un client SSH en ligne de commande.
- Sous Windows (sauf Windows 10S ou 11S), je recommanderais le client intégré à Git for Windows (https: //gitforwindows.org/). Cela installera git au passage, dont on parlera dans une autre fiche. Le « Git Bash » installé permet ensuite d'utiliser ssh avec les mêmes options que le client OpenSSH de Linux.

#### Serveurs accessibles

Les machines du département ne sont pas directement accessibles depuis l'extérieur<sup>1</sup>, il faut utiliser la passerelle ssh.dptinfo.ens-cachan.fr avec les mêmes identifiants que ceux pour vous connecter à une machine.

## Notions sur les ports

Pour se connecter à une autre machine, il faut savoir son adresse (ou du moins son nom, ssh.dptinfo.ens-cachan.fr  $\rightarrow$  138.231.36.60), ainsi que le port - un peu comme la bonne boîte aux lettres dans un immeuble, sauf que ces boîtes aux lettres sont numérotées (entre 1 et 65535). Le port utile pour ssh est le port 22, et les ports inférieurs à 1024 sont réservés aux administrateurs du système (normalement un port comme 12987 devrait être utilisable pour les exercices concernés).

## Exercices

**Exercice 1.** Se connecter à la passerelle, puis à une machine quelconque de la salle machine (une liste est fournie par whoisup<sup>2</sup>).

Exercice 2. Avec l'aide d'une redirection de port, connectez-vous à 13.dptinfo.ens-cachan.fr en passant par ssh.dptinfo.ens-cachan.fr.

Exercice 3. Même chose, mais en utilisant l'option pour effectuer un « saut »

**Exercice 4.** Avec l'aide du fichier ~.ssh/config (qui n'existe probablement pas encore), créez des alias pour faire les manipulations des deux exercices précédents.

**Exercice 5.** Avec l'aide de scp, transférez un fichier sur un serveur distant. Comme les machines partagent le stockage, il faudra probablement faire des essais via /tmp, qui reste stocké localement.

Version  $\alpha.1$ 

<sup>1.</sup> L'extérieur du réseau des machines du département, donc même depuis eduroam dans l'école elles ne sont pas accessible

<sup>2.</sup> Certaines machines peuvent être temporairement inaccessibles même en étant dans cette liste, n'hésitez pas à en essayer une autre.